### PRIMEIRO ACESSO E ALTERAÇÃO DE SENHA NO SISTEMA ACADÊMICO

1º Passo: Entre no site de nosso campus: https://colatina.ifes.edu.br/

2º Passo: Você pode clicar na opção "Acesso a sistemas" ou "Aluno" conforme imagem abaixo.

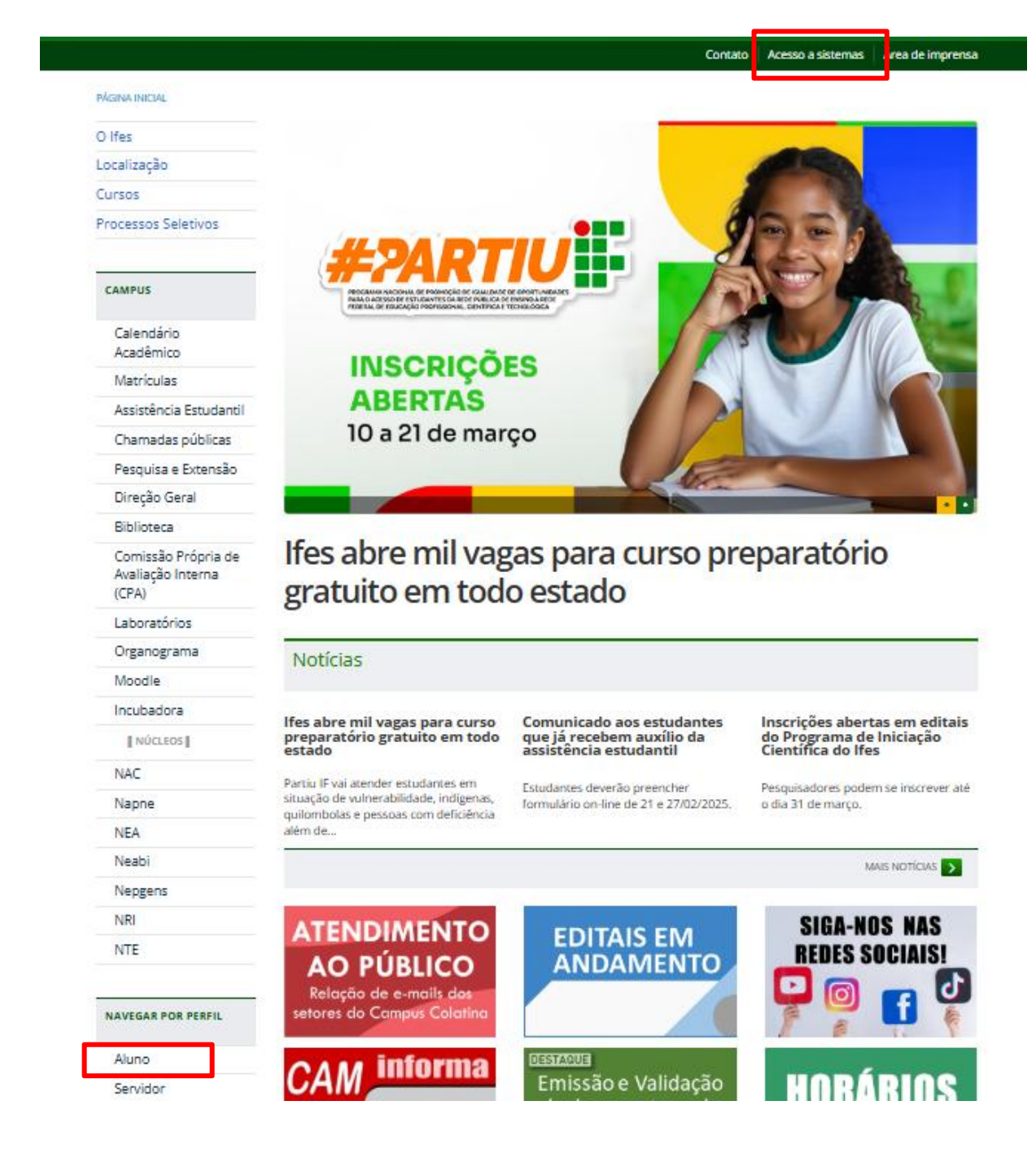

3º Passo: Na próxima tela clique no ícone de "Sistema Acadêmico"

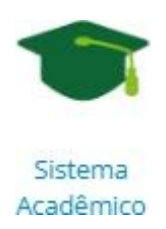

4º Passo: Este ícone vai te levar para o site do acadêmico do Ifes, <u>https://academico.ifes.edu.br/</u>, que tem a aparência conforme imagem abaixo:

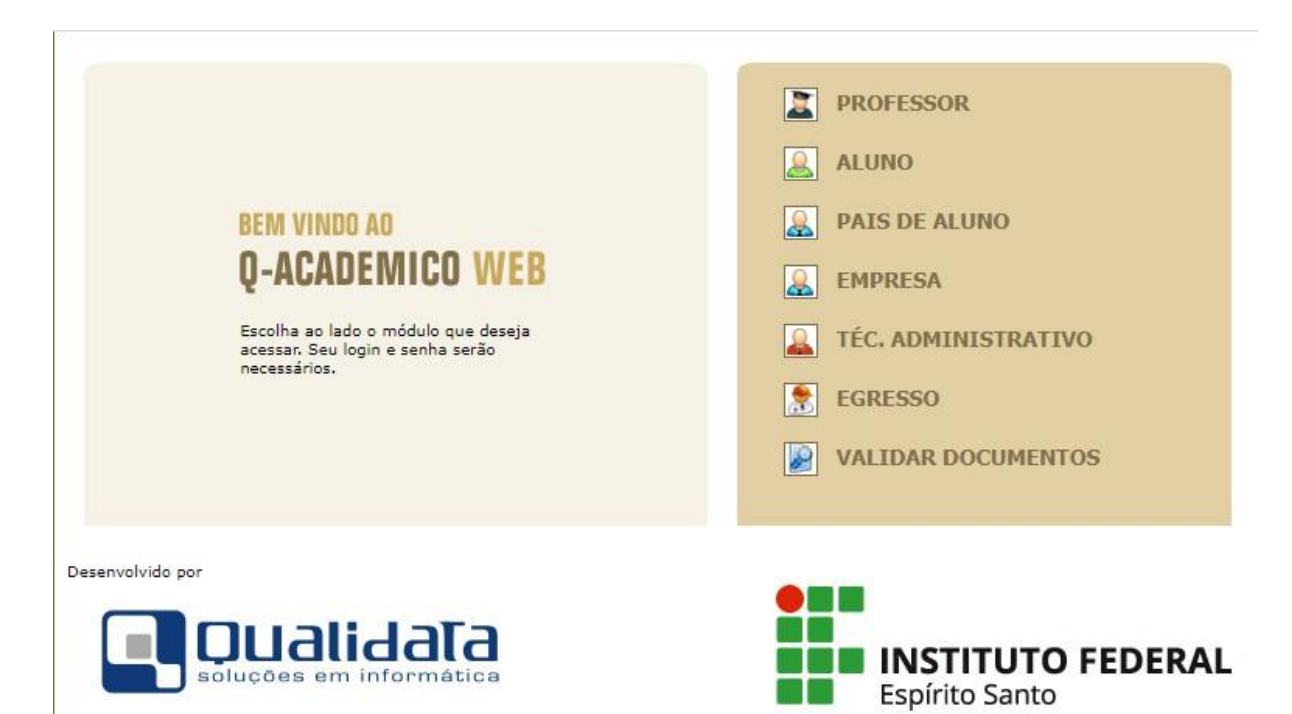

5º Passo: Clique no ícone "Aluno"

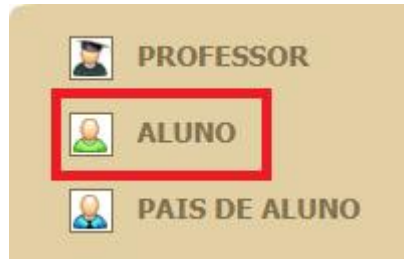

6º Passo: Para primeiro acesso ou recuperação de senha acesse (Primeiro acesso e recuperação de senha), conforme imagem abaixo:

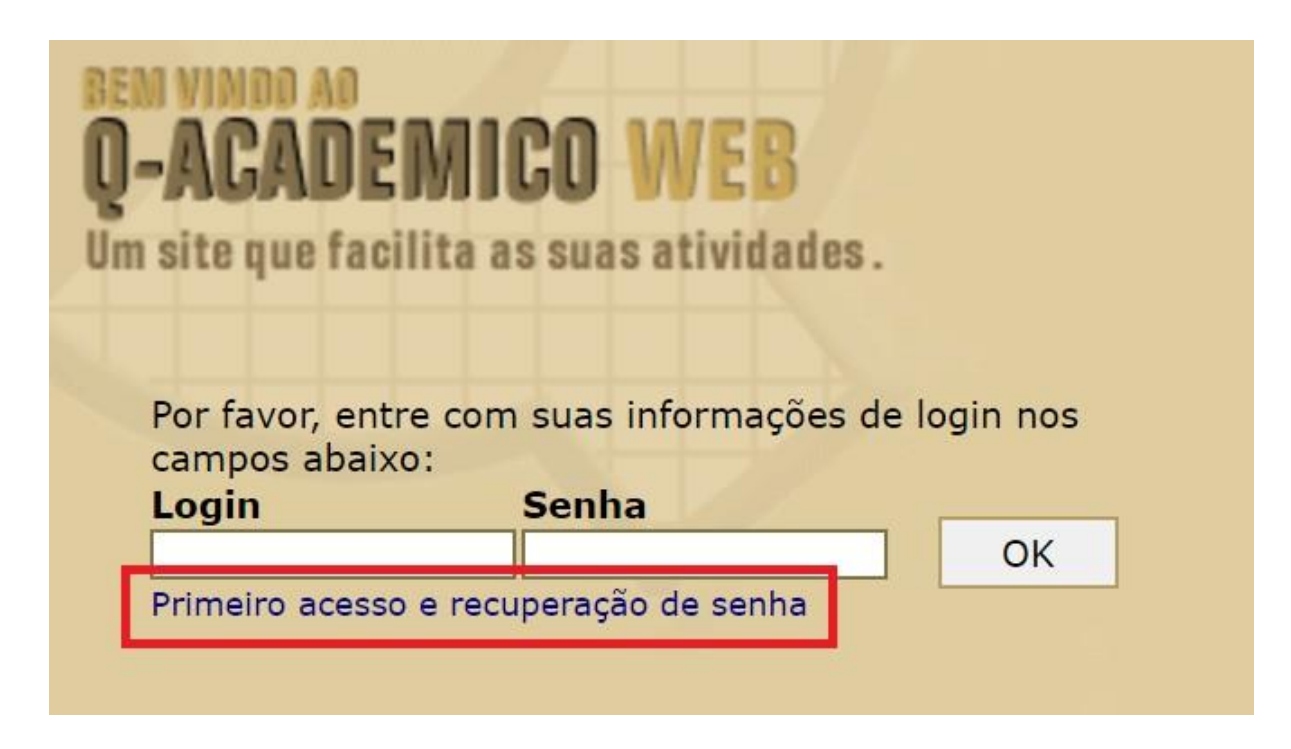

7º Passo: Digite o número da sua matrícula ou login para recuperar a senha em seguida clique em "Enviar".

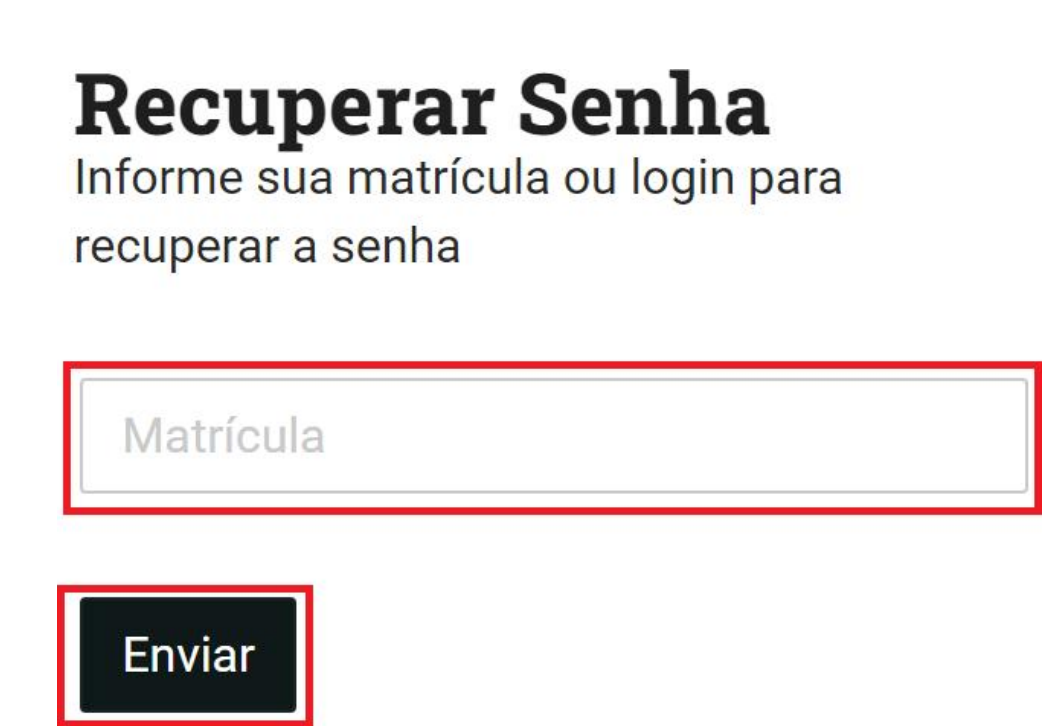

8º Passo: Após o passo anterior o sistema enviará um e-mail no endereço cadastrado no ato da matrícula as instruções para recuperar sua senha.

# **Recuperar Senha**

Dentro de instantes você receberá um email no endereço **teste\*\*\*@seu-emailcadastrado.com** com as instruções para recuperar sua senha.

# Início

9º Passo: No seu e-mail procure pelo remetente sisacad@ifes.edu.br. sisacad - Envio de Email pelo Sistema Acadêmico (Qualidata). Esse e-mail contém as instruções para cadastrar uma nova senha.

sisacad - Envio de Email pelo Sistema Acadêmico (Qualidata Recuperação de senha no Q-Acadêmico Você está recebendo este email porque solicitou a recuperação de sua senha no sistema ...

10:34

**IMPORTANTE**: Se você não recebeu o e-mail com as instruções para alteração de senha pode ser que o endereço cadastrado no ato da matrícula no registro acadêmico seja outro.

Para alteração do endereço de e-mail cadastrado:

Solicitar pelo e-mail

Estudantes dos cursos de Graduação: cracol.superior@ifes.edu.br Estudantes dos cursos Técnicos: cracol.tecnico@ifes.edu.br Colocar no corpo do e-mail as informações de nome, curso, matrícula e a solicitação. 10º Passo: Após acessar o link recebido no e-mail para alteração de senha, siga corretamente as instruções para cadastrar uma nova senha. Sua senha deve seguir as seguintes regras:

- Deverá ter de 6 a 20 caracteres.
- Não ser igual a, ou conter, seu login de usuário.
- Não ser igual a, ou conter, alguma parte de seu nome completo.
- Ter ao menos três dos seguintes tipos de caracteres: letras maiúsculas, letras minúsculas, dígitos ou não alfabéticos como !, \$, #, %, ou \_

Lembre-se, a senha deve ter complexidade, com letra maiúscula, símbolo e números por exemplo: como Carro@176, ComputadoR!90, etc...

A senha não pode ter parte do seu nome, data de nascimento, etc, ou outra informação pessoal por exemplo Alex123, joao4567.

# **Alterar Senha**

Sua senha deve seguir as seguintes regras:

- Conter de 6 a 20 caracteres.
- Não ser igual a, ou conter, seu login de usuário.
- Não ser igual a, ou conter, alguma parte de seu nome completo.
- Ter ao menos três dos seguintes tipos de caracteres: letras maiúsculas, letras minúsculas, dígitos ou não alfabéticos como !, \$, #, %, ou \_

| Senha    |              |
|----------|--------------|
| Confirma | ção da Senha |
| Alterar  | Início       |

Muita atenção, clique em "Alterar", se clicar em início irá para outra tela e você deverá recomeçar todo o processo.

11º Passo: Após a alteração da senha você receberá uma confirmação de alteração de senha. Após isso é só acessar o sistema com as novas credenciais de acesso.

## Senha alterada com sucesso. Clique aqui para acessar a página de login.

12º Passo: **IMPORTANTE** acesse o sistema com as novas credenciais de acesso, e altere seus dados e inclua sua foto.

13º Passo: Após autenticar no módulo web do aluno, deve-se selecionar a opção "Pedido de alteração de dados cadastrais"

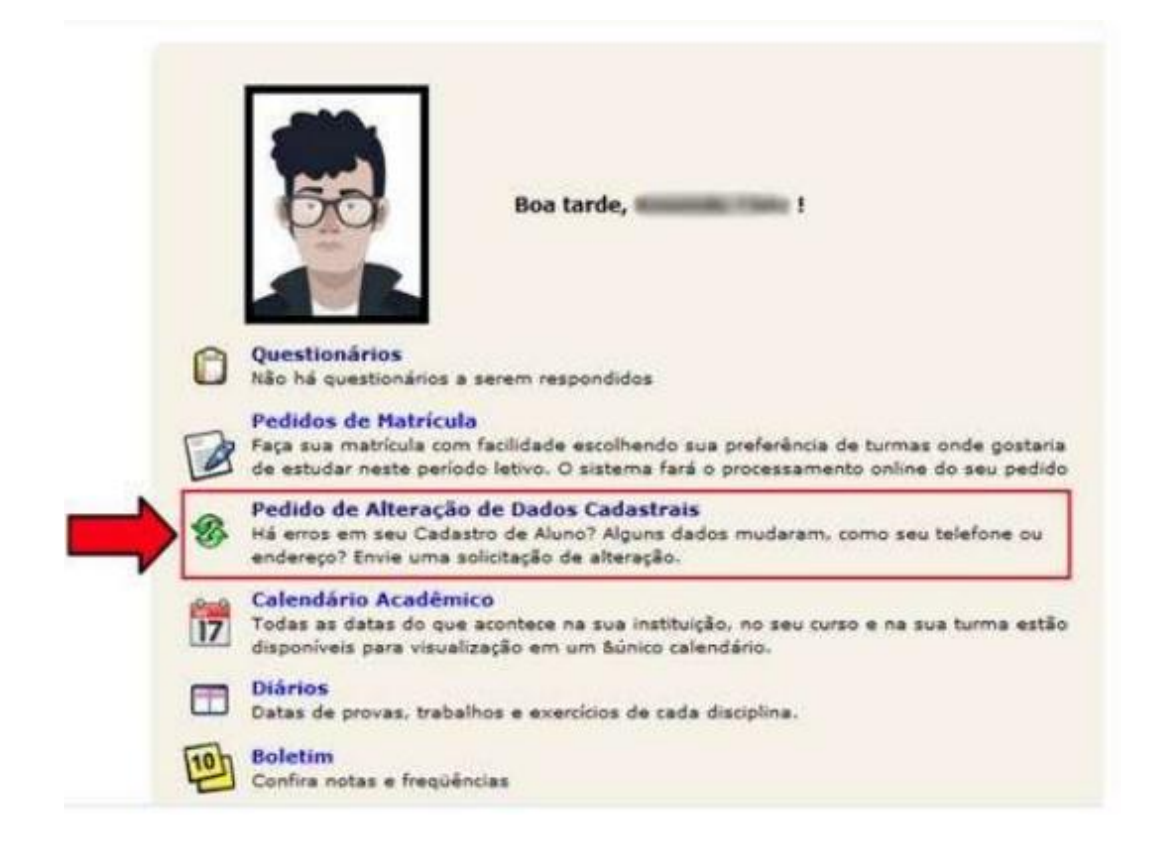

14º Passo: Para alterar a foto, o aluno deve selecionar a caixa indicada pela seta.

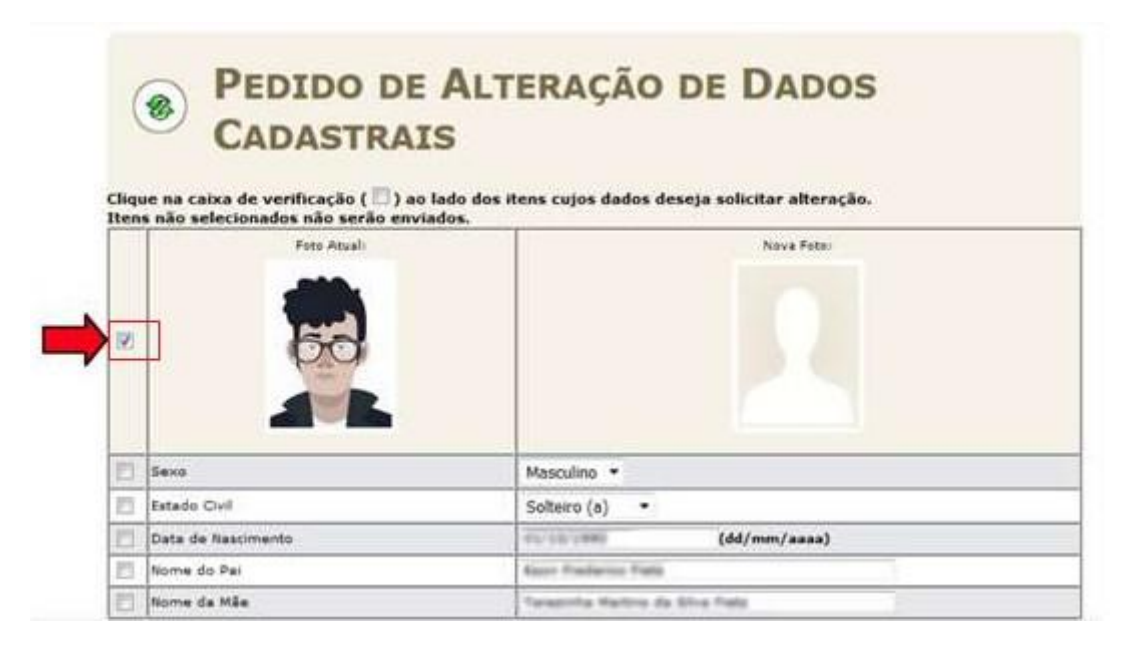

15º Passo: Na janela a seguir o aluno deve selecionar sua nova foto, fazendo o upload de sua foto escolhida do computador para o sistema acadêmico .

OBS: Tire uma foto de frente, dentro dos padrões 3x4, sem gestos, com fundo neutro e expressão facial neutra.

| 🔜 I 🔄 🧮 🖛 I                                                                       | Gerenciar Manual - Tutorial_primeiro_acesso_Qacademice                        | D   | – 🗆 ×               |
|-----------------------------------------------------------------------------------|-------------------------------------------------------------------------------|-----|---------------------|
| Arquivo Início Compartilhar Exibin                                                | Ferramentas de Imagem                                                         |     | ~ (                 |
| ← → → ↑ 📙 > Este Computador :                                                     | Downloads > Manual - Tutorial_primeiro_acesso_Qacademico                      | v © | Pesquisar em Manu 🔎 |
| <ul> <li>Acesso rápido</li> <li>OneDrive - Instituto Federal do Espíri</li> </ul> | Nome images<br>images<br>distol.png<br>Manual.tutorial primeiro acesso Qacade |     |                     |
| Este Computador                                                                   | Wandanduonal_printeno_acesso_gacade                                           |     |                     |
| 🥏 Rede                                                                            |                                                                               |     |                     |
| 3 itens 1 item selecionado 453 KB                                                 | · >                                                                           |     | 100 E               |

NOTA: O aluno pode ajustar a foto selecionada e depois deve clicar no botão "Salvar"

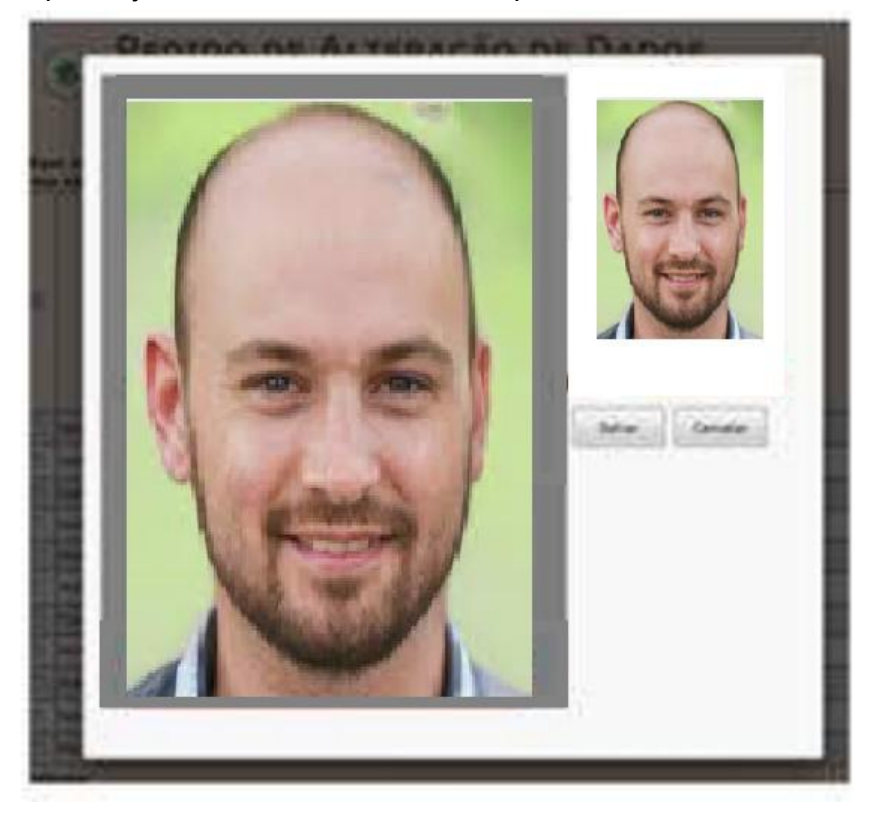

Será apresentada a janela a seguir com a antiga e a nova foto.

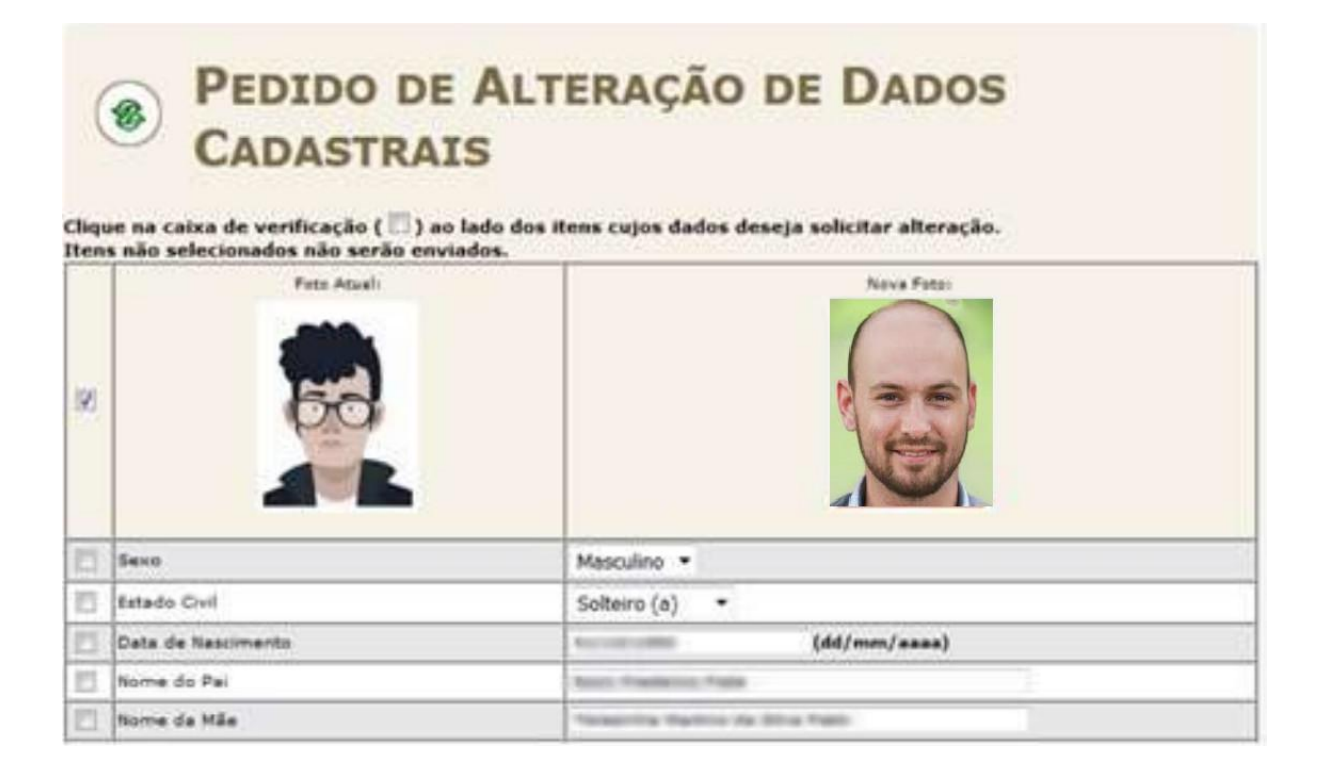

16º Passo: Para enviar o pedido de alteração de foto, deve-se clicar no botão "Enviar" no final da página.

| nediatamente. É necessário que um dos gerentes autorize as alterações. |
|------------------------------------------------------------------------|
| alteração que está sendo requisitada:                                  |
|                                                                        |
|                                                                        |
|                                                                        |
|                                                                        |
|                                                                        |
| 2                                                                      |

A mensagem abaixo será apresentada, informando que a alteração de dados cadastrais não é alterada imediatamente, sendo necessário a autorização dos setores responsáveis do lfes.

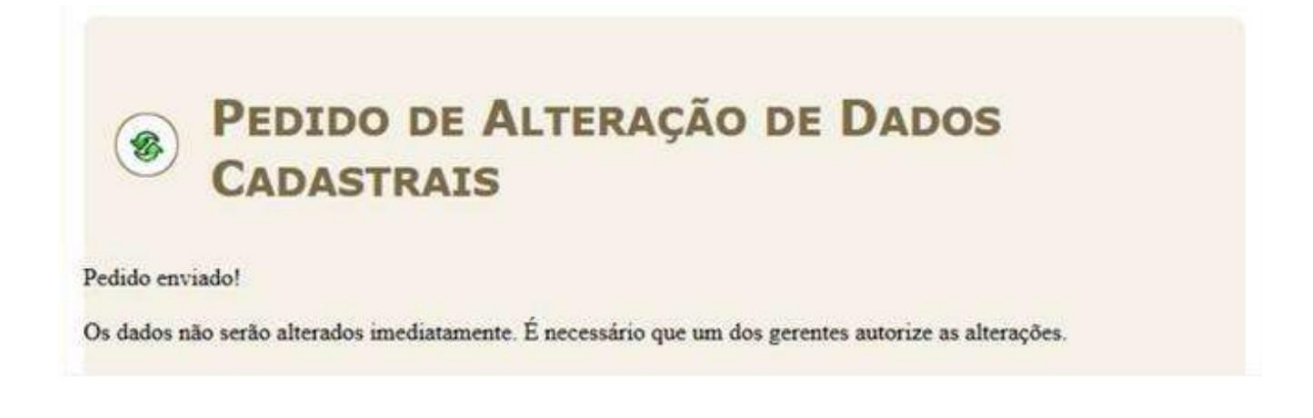

Para ter acesso à carteirinha de estudante você precisa acessar: Obs:. Só deve solicitar após incluir a foto e aguardar a aprovação pelo gerente do sistema.

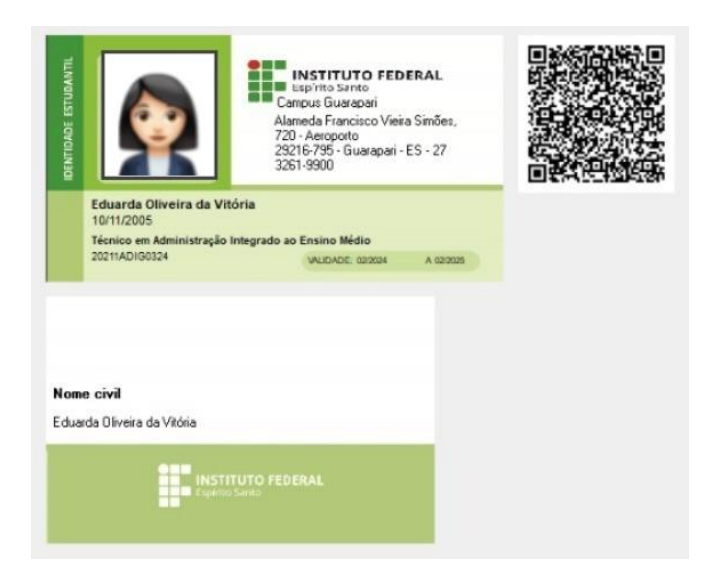

Vá na opção conforme imagem abaixo:

| Ô  | Questionários<br>Não há questionários a serem respondidos                                                                                                    |
|----|----------------------------------------------------------------------------------------------------|
| 2  | Impressão Identidade Estudantil<br>Faça a impressão da sua identidade estudantil aqui                                                                                  |
| 0  | Confira aqui o horário de suas aulas neste período                                                                                                    |
| 17 | Calendário Acadêmico<br>Todas as datas do que acontece na sua instituição, no seu curso e na sua turma estão disponíveis para visualização em um &único<br>calendário. |
|    | Diários<br>Datas de provas, trabalhos e exercícios de cada disciplina.                                                                                                 |

Para acessar a declaração de Matrícula o estudante deve acessar conforme imagem abaixo:

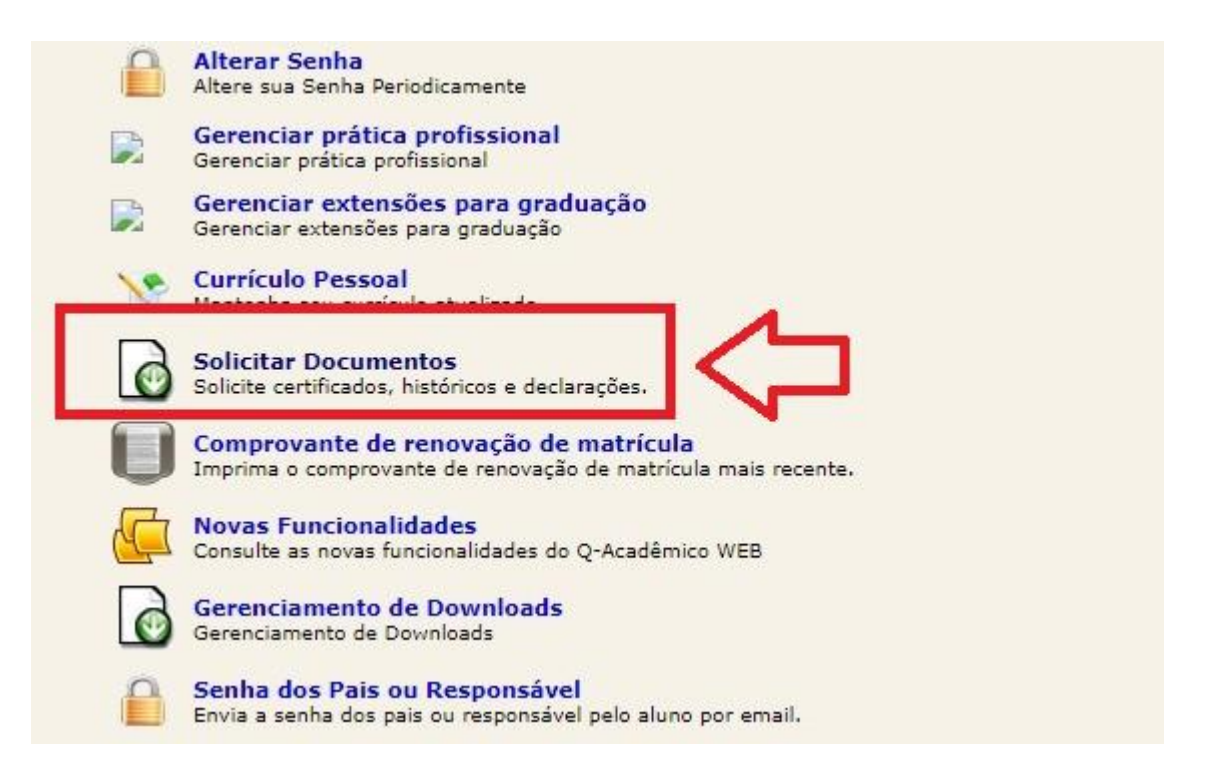

Ir na opção "Nova solicitação":

| Solicitações Realizadas                                  | ⊕ Nova Solicitação                                                     |
|----------------------------------------------------------|------------------------------------------------------------------------|
| 07/01/2025<br>Atestado de Escolaridade - 2025/1          | 02/01/2025<br>Histórico Escolar para Simples Conferência<br>↓ Download |
| 17/12/2024<br>Histórico Escolar para Simples Conferência | 06/12/2024<br>Histórico Escolar para Simples Conferência               |

Selecione o documento desejado e solicite o documento, o download do documento é automático e possui um código de autenticação na lateral o que garante a autenticidade do documento.

#### Nova Solicitação

| Selecione um documento                       | -                  |
|----------------------------------------------|--------------------|
| Selecione um documento                       |                    |
| Atestado de Escolaridade                     | olicitar Documento |
| Boletim Escolar                              | 71117411           |
| Histórico Escolar para Simples Conferência   | in out             |
| Horário do Aluno                             |                    |
| Web Atestado de Escolaridade apenas para Web |                    |

#### ATENÇÃO:

#### VOCÊS PRECISAM GERAR A SENHA DE ACESSO PARA OS RESPONSÁVEIS

A última opção é:

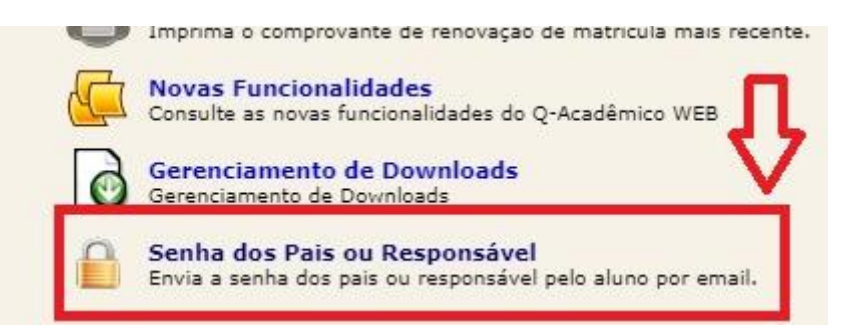

Na próxima tela digite o e-mail do responsável (Pai ou Mãe por exemplo)

| Digito o omai   | l do rocnonców       | l o cliquo om onvi     | ar A conha d    | a 300550 50F    | é anuiada nara o amail      |
|-----------------|----------------------|------------------------|-----------------|-----------------|-----------------------------|
| digitado e for  | necerá acesso a      | a área dos pais de     | ste site.       | e acesso ser    | a enviada para o eman       |
| E-mail do respo | onsável:             |                        |                 | 1               | Digite o e-r                |
|                 |                      |                        | Enviar          | <               | do respons                  |
|                 |                      |                        | _               | -               | aqui.                       |
| Sucesso!        |                      |                        |                 |                 |                             |
| Dentro de alqui | ns instantes a senha | de acesso será enviada | para neia.999.v | itorino@gmail.c | om. Caso o e-mail não apare |

O responsável recebe o seguinte e-mail para cadastrar a senha e acessar o sistema.

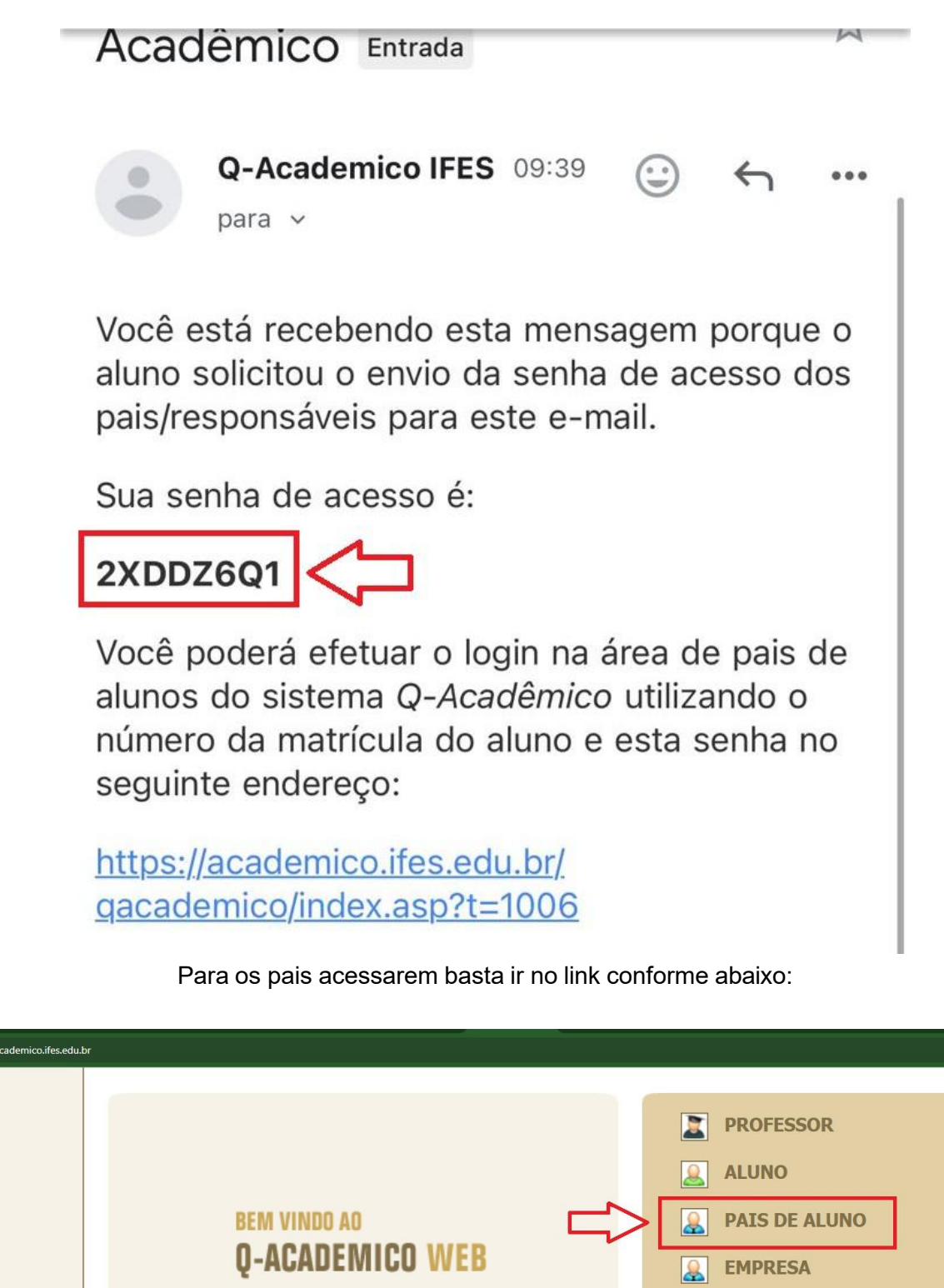

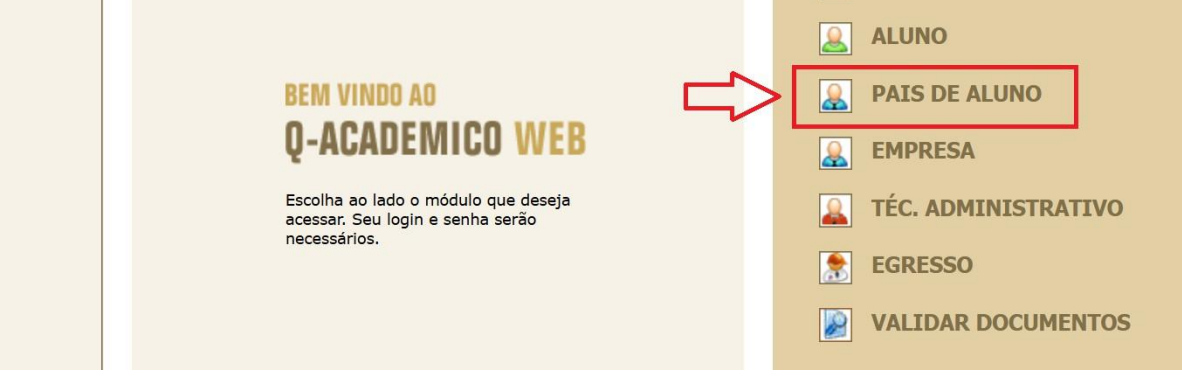